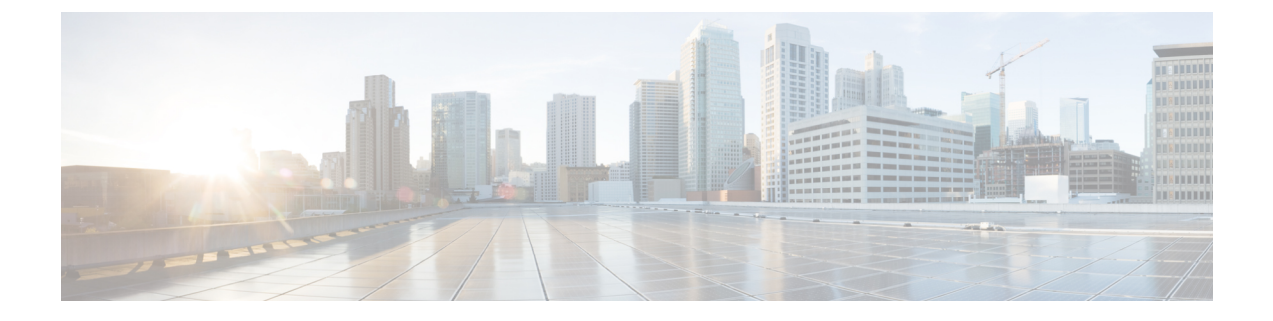

# **Software Upgrades**

- Unified CCX Upgrade and Roll Back, on page 1
- TFTP File Management, on page 1
- Set Up Customized Logon Message, on page 1

## **Unified CCX Upgrade and Roll Back**

For Upgrade and Rollback instructions, see *Cisco Unified Contact Center Express Installation and Upgrade Guide* available here:

https://www.cisco.com/c/en/us/support/customer-collaboration/unified-contact-center-express/products-installation-guides-list.html

## **TFTP File Management**

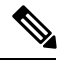

Note

The Software Upgrades > TFTP File Management menu option is not applicable for Unified CCX.

#### Set Up Customized Logon Message

You can upload a text file that contains a customized logon message that appears when users log on to Unified CCX applications. In the applications, the message appears in one of the following ways as:

- A pop-up window, as soon as the authentication page is loaded.
  - Cisco Unified CCX Administration
  - Cisco Unified CCX Serviceability
- A pop-up window, after entering username and password.
  - Cisco Identity Service Management
  - Cisco Finesse Administration
  - Cisco Unified Intelligence Center

- Finesse Desktop
- A text in the authentication page.
  - Disaster Recovery System
  - Cisco Unified Serviceability
  - Cisco Unified OS Administration

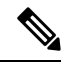

Note If the message appears in a pop-up window, you must acknowledge the message to log in.

In CLI, the message is displayed after you enter the username and again after you enter the password.

To upload a customized logon message, the procedure is as follows:

#### Procedure

| Step 1 | From the Cisco Unified Operating System Administration window, navigate to <b>Software Upgrades</b> > <b>Customized Logon Message</b> . |                                                                      |
|--------|----------------------------------------------------------------------------------------------------|----------------------------------------------------------------------|
|        |                                                                                                    |                                                                      |
|        | Step 2                                                                                                    | Click Browse. Choose the text file that you want to upload.          |
| Step 3 | Select the required file and click Upload File.                                                                                         |                                                                      |
|        | Note                                                                                                    | You cannot upload a file that is larger than 10kB.                   |
|        | The customized logon message appears.                                                                                                   |                                                                      |
| Step 4 | To revert to the default logon message, click <b>Delete</b> .                                                                           |                                                                      |
|        | Note                                                                                                    | By default, there is no custom message configured for Cisco Finesse. |
|        | Your customized logon message is deleted, and the system displays the default logon message.                                            |                                                                      |